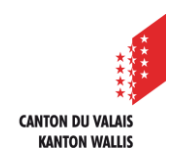

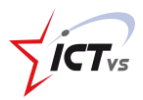

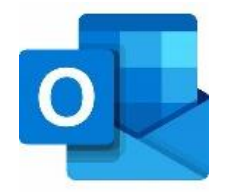

## COMMENT ACCÉDER À OUTLOOK ONLINE ?

Tutoriel pour un environnement Windows et MacOS Version 2.1 (16.12.2022)

## CONNECTEZ-VOUS À VOTRE ENVIRONNEMENT NUMÉRIQUE DE TRAVAIL (ENT)

Ouvrez le site <u>https://www.edu.vs.ch</u>

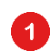

2

Cliquez sur « Connexion »

| m                                   |                                                                 |
|-------------------------------------|-----------------------------------------------------------------|
| Gestion de votre identité numérique | O   O   O   Connexion   Première connexion Activer mon identité |

Dans votre Dashboard, sélectionnez la tuile Outlook. Cliquez ensuite sur « Accès ».

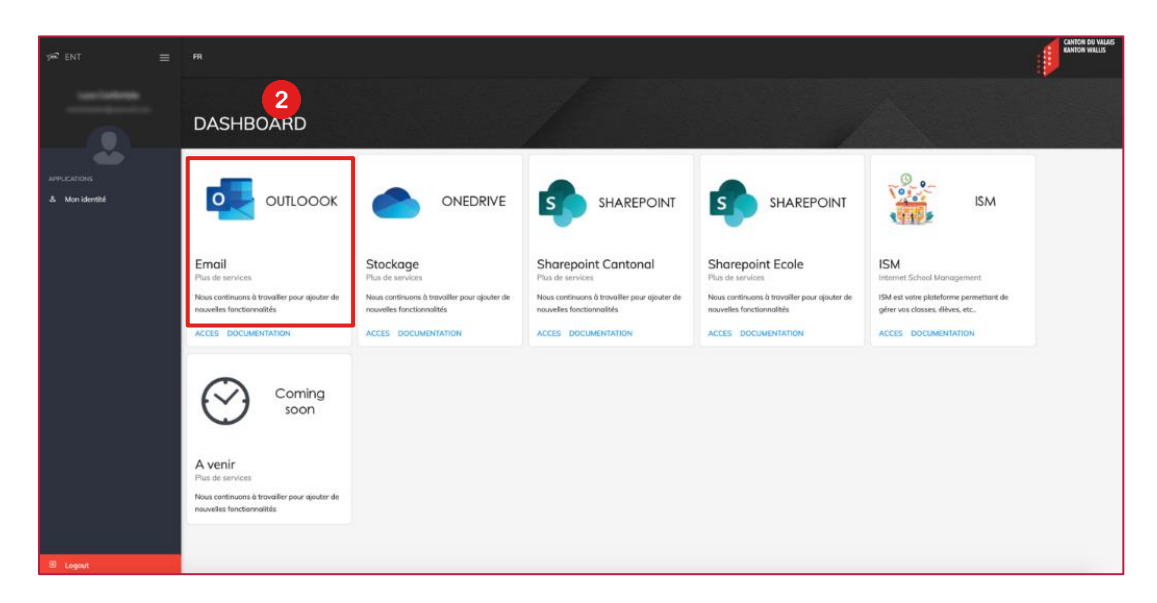

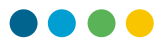

3

Une nouvelle fenêtre apparait. Vous devez y saisir votre adresse mail complète.

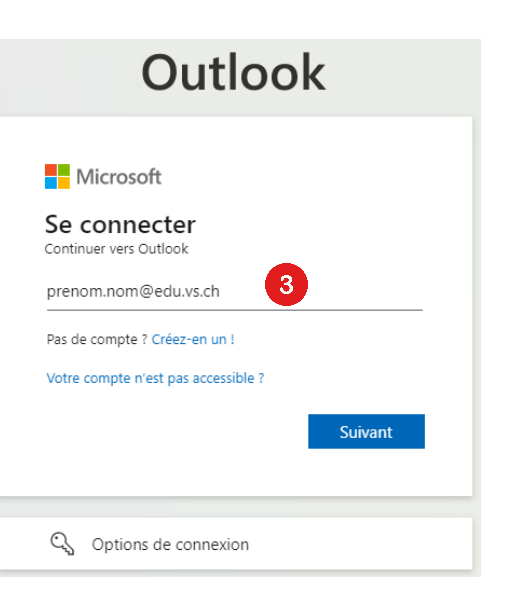

La fenêtre suivante vous demande si vous désirez rester connecté. A cette question, il est préférable de répondre par la négative, particulièrement si vous utilisez plusieurs comptes Microsoft, ou si l'ordinateur sur lequel vous travaillez est utilisé par d'autres personnes.

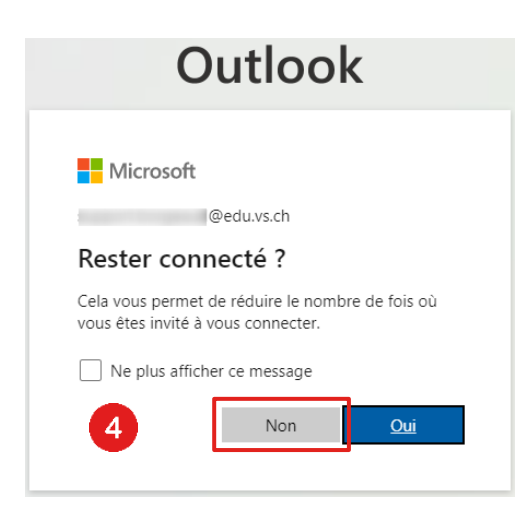

Vous êtes désormais connecté à Outlook !

1 Pour la configuration et l'utilisation d'Outlook, des tutoriels sont disponibles sur le site de support.